# EVM User's Guide: DLP4620SQ1EVM DLP4621Q1EVM **DLP4620SQ1EVM** 和 **DLP4621Q1EVM** 评估模块

# TEXAS INSTRUMENTS

# 说明

DLP4620SQ1EVM 评估模块 (EVM) 是一个完整的电子 子系统,专为控制 DLP4620S-Q1、DLPC231S-Q1 和 TPS99000S-Q1 器件而设计,这些器件支持增强现实 抬头显示等 RGB 显示应用。

DLP4621Q1EVM EVM 旨在控制 DLP4621-Q1、 DLPC231-Q1 和 TPS99001-Q1,这些器件支持高分辨 率前照灯等单色应用。

除 DMD 之外,该 EVM 未提供任何光学元件。该 EVM 在购买之后一般安装在定制设计的图像生成单元 (PGU) 或投影仪上。

# 特性

- 适用于 DLP4620SQ1EVM 套件且具有 RGB 显示 LED 驱动器和 DLPC231S-Q1 DMD 控制器的 DLP4620S-Q1 DMD 板
- 适用于 DLP4621Q1EVM 套件且具有前照灯 LED 驱动器和 DLPC231-Q1 DMD 控制器的 DLP4621-Q1 DMD 板
- 600MHz SubLVDS DMD 接口,可实现低功耗和低 发射

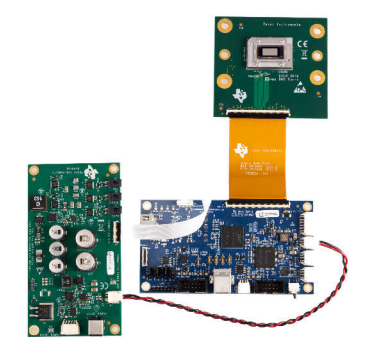

DLP4620SQ1EVM

- DMD 具有 0.46 英寸对角线微镜阵列
  - 7.6µm 微镜间距
  - ±12° 微镜倾斜角
  - 底部照明可实现高效率和更小的引擎尺寸
  - 温度极值下 DMD 刷新率为 10kHz
  - 与 LED 或激光照明兼容
- 控制器板上的视频输入接口
  - 单 OpenLDI (FPD-Link I) 端口,频率高达 110MHz
  - 24 位 RGB 并行接口,频率高达 110MHz
- 可配置主机接口
  - I2C (400kHz)
  - SPI (10MHz)

### 应用

- 增强现实抬头显示 (AR HUD)
- 透明窗口显示
- 自适应远光灯、无眩光波束控制、反光交通标志和 行人检测调光、符号投影

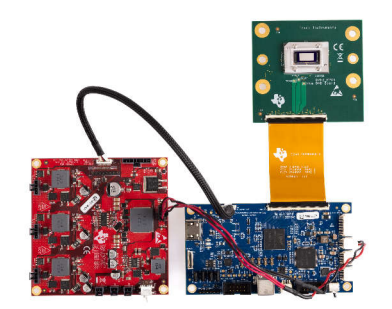

DLP4621Q1EVM

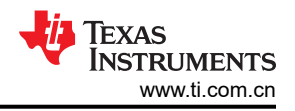

# 1 评估模块概述

### 1.1 简介

本用户指南对 DLP4620S-Q1 和 DLP4621-Q1 EVM 进行了概述和一般说明,并提供了开始使用 EVM 的初始步骤。

# 1.2 套件内容

DLP4620SQ1EVM 包含 DLPC231S-Q1 DMD 控制器板、DLP4620S-Q1 DMD 板、LED 驱动器板和电缆。

同样, DLP4621Q1EVM 包含 DLPC231-Q1 DMD 控制器板、DLP4621-Q1 DMD 板、LED 驱动器板和电缆。

### 1.3 规格

### 1.3.1 电气规格

| 参数                       | 最小值      | 标称值                    | 最大值                  | 单位 |
|--------------------------|----------|------------------------|----------------------|----|
| 输入                       |          |                        |                      |    |
| 电压                       | 8        | 12                     | 18                   | V  |
| 功率(1)                    |          | 12                     | 40                   | W  |
| LED 前置稳压器输出              |          |                        |                      |    |
| 电压                       |          | 6.5 或 8 <sup>(2)</sup> |                      | V  |
| LED 驱动器输出负载              | <u> </u> |                        |                      |    |
| 电压<br>(每个 LED 颜色输出)      |          |                        | 7.5                  | V  |
| 电流<br>(每个 LED 颜色输出)      |          |                        | 6                    | А  |
| 温度                       |          |                        | ·                    |    |
| 工作 DMD 温度 <sup>(3)</sup> | -40      |                        | 105 <mark>(4)</mark> | °C |

表 1-1. 电气规格 - DLP4620SQ1EVM

(1) 标称功率的条件: 白平衡 LED 电流高达 6A, LED 正向电压 = 3.5V,显示占空比 = 90/10。

(2) 前置稳压器输出电压由接头 H2 的跳线位置设置。请参阅表 2-5。

(3) 必须注意确保各个元件和 PCB 在驱动大功率负载时不超过最高温度。

(4) 有些元件的额定温度只有 85°C。有关这些元件的列表,请参阅表 1-4。

### 表 1-2. 电气规格 - DLP4621Q1EVM

| 参数                       | 最小值 | 标称值 | 最大值                | 单位 |
|--------------------------|-----|-----|--------------------|----|
| 输入                       |     |     |                    |    |
| 电压                       | 8   | 12  | 18                 | V  |
| 功率                       |     |     | 96                 | W  |
| LED 前置稳压器输出              |     |     |                    |    |
| 电压                       | 3   |     | 12                 | V  |
| LED 驱动器输出负载              |     |     |                    |    |
| 电压(每个 LED 输出)            |     |     | 12                 | V  |
| 电流(每个 LED 输出)            |     |     | 6 <sup>(1)</sup>   | A  |
| 温度                       |     |     |                    |    |
| 工作 DMD 温度 <sup>(2)</sup> | -40 |     | 105 <sup>(3)</sup> |    |

(1) 可以使用 8A, 但必须注意确保各个元件和 PCB 不超过其最高温度。

(2) 必须注意确保各个元件和 PCB 在驱动大功率负载时不超过其最高温度。

(3) 有些元件的额定温度只有 85°C。有关这些元件的列表,请参阅表 1-4。

### 1.3.2 元件温度额定值 - DLP4620SQ1EVM

PCB 材料和大多数 PCB 元件的额定工作温度是 -40°C 至 105°C,包括 DLP4620S-Q1、DLPC231-Q1 或 DLPC231S-Q1 和 TPS99000S-Q1。

一些板载元件(如开关、连接器和指示灯 LED)不满足该温度额定值。表 1-3 列出了额定温度不处于 -40°C 和 105°C 之间的 EVM 元件的规格。请参阅 EVM 物料清单,查看 EVM 设计中所用各元件的温度规格。

| 电路板     | 编号                                   | 器件型号                | 制造商     说明                                  |                                     | 最低温度 (℃) | 最高温度 (℃) |
|---------|--------------------------------------|---------------------|---------------------------------------------|-------------------------------------|----------|----------|
| 控制器     | D4                                   | LTST-C171KRKT       | Lite-On                                     | LED,绿色,0805                         | - 55     | 85       |
| 控制器     | J4                                   | 2086588131          | Molex                                       | 连接器,micro HDMI <sup>™</sup> ,直<br>角 | - 20     | 85       |
| 控制器     | J9                                   | 1734346-1           | TE Connectivity 连接器,USB Type-B,直<br>角       |                                     | 0        | 50       |
| 控制器     | SW1、<br>SW2、<br>SW3、SW4              | CVS-01TB            | Copal Electronics Inc                       | nics Inc  开关,DIP,滑动式,1<br>位,1mm,6V  |          | 85       |
| 控制器     | SW6                                  | GT12MSABETR         | ITT C&K 开关,拨动,SPST,直角                       |                                     | - 30     | 85       |
| 控制器     | U12                                  | SN74AVC4T774PW<br>R | 德州仪器 (TI) 双电源收发器                            |                                     | - 40     | 85       |
| 控制器     | U501                                 | TFP401AIPZPRQ1      | 德州仪器 (TI) IC PanelBus DVI 接收器,<br>100-HTQFP |                                     | - 40     | 85       |
| 控制器     | U503                                 | AT34C02D-MAHM-<br>T | Microchip                                   | Microchip EEPROM 存储器,2Kb            |          | 85       |
| 控制器     | U505、<br>U506、<br>U507、<br>U509、U511 | PCMF2HDMI2SZ        | Nexperia                                    | 共模扼流圈,4 路,SMD,<br>ESD               | - 40     | 85       |
| LED 驱动器 | J2                                   | PJ-082BH            | CUI Inc                                     | 连接器,电源插孔,<br>2.5X5.5mm,焊接           | - 25     | 85       |

#### 表 1-3. 额定温度不为 - 40°C 至 105°C 的 EVM 元件

DLP4620SQ1EVM 并非产品设计, 仅用于评估。

### 1.3.3 元件温度额定值 - DLP4621Q1EVM

PCB 材料和大多数 PCB 元件的额定工作温度是 -40°C 至 105°C,包括 DLP4621-Q1、DLPC231-Q1 和 TPS99000-Q1。

一些板载元件(如开关、连接器和指示灯 LED)不满足该温度额定值。表 1-4 列出了额定温度不处于 - 40°C 和 105°C 之间的 EVM 元件的规格。请参阅 EVM 物料清单,查看 EVM 设计中所用各元件的温度规格。

表 1-4. 额定温度不为 - 40°C 至 105°C 的 EVM 元件

| 电路板 | 编号                      | 器件型号                | 制造商                   | 说明                                | 最低温度 (°C) | 最高温度 (°C) |  |
|-----|-------------------------|---------------------|-----------------------|-----------------------------------|-----------|-----------|--|
| 控制器 | D4                      | LTST-C171KRKT       | Lite-On               | LED,绿色,0805                       | - 55      | 85        |  |
| 控制器 | J4                      | 2086588131          | Molex                 | 连接器,micro HDMI,直角                 | - 20      | 85        |  |
| 控制器 | J9                      | 1734346-1           | TE Connectivity       | 连接器,USB Type-B,直<br>角             | 0         | 50        |  |
| 控制器 | SW1、<br>SW2、<br>SW3、SW4 | CVS-01TB            | Copal Electronics Inc | 开关,DIP,滑动式,1<br>位,1mm,6V          | - 40      | 85        |  |
| 控制器 | SW6                     | GT12MSABETR         | ITT C&K               | 开关,拨动,SPST,直角                     | - 30      | 85        |  |
| 控制器 | U12                     | SN74AVC4T774PW<br>R | 德州仪器 (TI)             | 双电源收发器                            | - 40      | 85        |  |
| 控制器 | U501                    | TFP401AIPZPRQ1      | 德州仪器 (TI)             | IC PanelBus DVI 接收器,<br>100-HTQFP | - 40      | 85        |  |

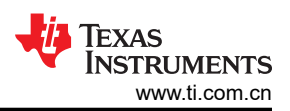

| ☆ I-4.  |                                      |                     |           |                          |           |           |  |
|---------|--------------------------------------|---------------------|-----------|--------------------------|-----------|-----------|--|
| 电路板     | 编号                                   | 器件型号                | 制造商       | 说明                       | 最低温度 (°C) | 最高温度 (°C) |  |
| 控制器     | U503                                 | AT34C02D-MAHM-<br>T | Microchip | EEPROM 存储器,2Kb           | - 40      | 85        |  |
| 控制器     | U505、<br>U506、<br>U507、<br>U509、U511 | PCMF2HDMI2SZ        | Nexperia  | 共模扼流圈,4 路,SMD,<br>ESD    | - 40      | 85        |  |
| LED 驱动器 | SW1                                  | G3T12AH-R           | NKK 交换机   | 开关,拨动,<br>SPDT,28V,100mA | - 25      | 85        |  |

表 1-4. 额定温度不为 - 40°C 至 105°C 的 EVM 元件 (续)

DLP4621Q1EVM 并非产品设计, 仅用于评估。

#### 1.3.4 输入视频规格

HDMI 和 OpenLDI 接口支持以下输入视频分辨率。这些输入视频分辨率已编程到 EVM HDMI 接口的扩展显示标 识数据 (EDID) EEPROM 中,使连接的计算机能够读取支持的分辨率和时序。请注意,某些计算机只能输出其中 的一部分分辨率。

| 特性       | 0.46" 非菱形下采样(非 DDS)<br>模式 - HL | 0.46" 非菱形下采样(非 DDS)<br>模式 - HUD | 0.46" 菱形向下采样 (DDS) 模式 -<br>HUD |
|----------|--------------------------------|---------------------------------|--------------------------------|
| EVM 器件型号 | DLP4621Q1EVM                   | DLP4620SQ1EVM                   | DLP4620SQ1EVM                  |
| 支持的分辨率   | 960×480、480×240                | 960×960、960×480、480×240         | 1358×566、1220×610              |
| 480×240  | 是                              | 是                               | 不适用                            |
| 960×480  | 是                              | 是                               | 不适用                            |
| 960×960  | 不适用                            | 是                               | 不适用                            |
| 1358×566 | 不适用                            | 不适用                             | 是                              |
| 1220×610 | 不适用                            | 不适用                             | 是                              |

#### 表 1-5. 支持的分辨率

表 1-6 中指定了 EVM 的 HDMI 接口 EDID 中指定的输入源时序。也建议将这些时序参数用于 OpenLDI 接口。

# 表 1-6. 支持的源分辨率的典型时序

|       |       | 水平消隐 |                   |                   | 垂直消隐              |     |            |            |            |              |               |
|-------|-------|------|-------------------|-------------------|-------------------|-----|------------|------------|------------|--------------|---------------|
| 水平分辨率 | 垂直分辨率 | 总计   | 同步(像<br>素时钟<br>数) | 后沿(像<br>素时钟<br>数) | 前沿(像<br>素时钟<br>数) | 总计  | 同步(行<br>数) | 后沿(行<br>数) | 前沿(行<br>数) | 垂直频率<br>(Hz) | 像素时钟<br>(MHz) |
| 1358  | 566   | 160  | 32                | 80                | 48                | 19  | 10         | 6          | 3          | 60.02        | 53.29         |
| 1220  | 610   | 160  | 32                | 80                | 48                | 19  | 10         | 6          | 3          | 60           | 52.08         |
| 960   | 480   | 240  | 96                | 120               | 24                | 20  | 10         | 7          | 3          | 60           | 36            |
| 480   | 240   | 320  | 32                | 240               | 48                | 200 | 10         | 187        | 3          | 60           | 21.12         |
| 960   | 960   | 160  | 32                | 80                | 48                | 28  | 10         | 15         | 3          | 60           | 66.39         |

#### 1.3.5 SPI 和 I<sup>2</sup>C 时序

有关 SPI 和 I<sup>2</sup>C 规格的更多信息,请参阅 DLPC231S-Q1 数据表 (DLPS201) 或 DLPC231-Q1 (DLPS054) 数据 表。

#### 1.4 器件信息

DLP4620SQ1EVM 套件包含驱动 DLP4620S-Q1 DMD 板(用于 HUD 应用)所需的电子产品,而 DLP4621Q1EVM 套件包含驱动 DLP4621-Q1 DMD 板(用于前照灯应用)所需的电子产品。

DLP4620SQ1EVM 提供 I2C、SPI 和 USB 接口选项。

DLP4621Q1EVM 前照灯套件包含 I2C、SPI、USB 和 OpenLDI 接口。

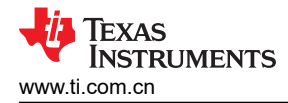

2 硬件

# 2.1 DLP4620SQ1EVM 方框图

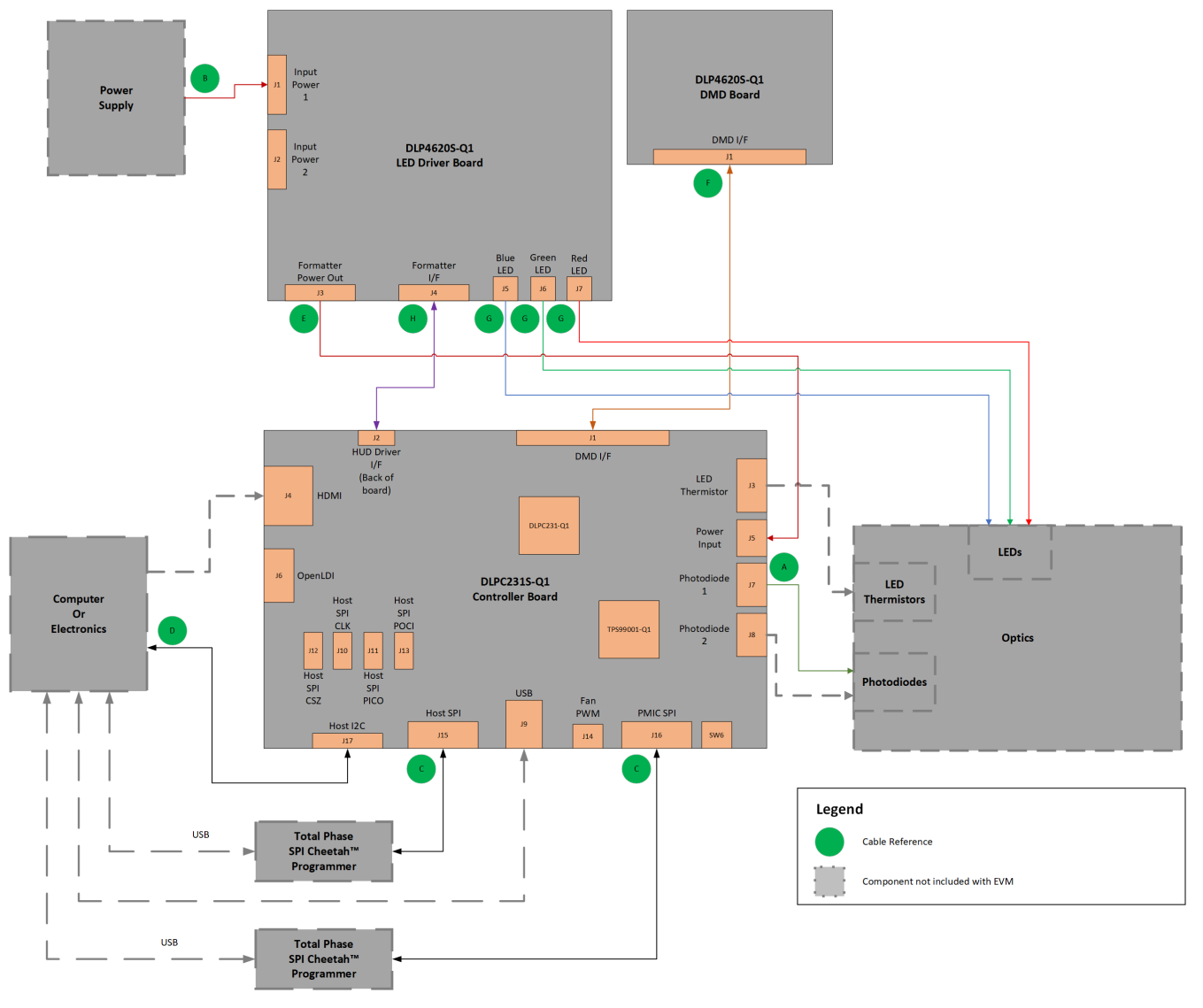

### 图 2-1. DLP4620SQ1EVM 电缆连接

A. 电缆编号如图 1-1 所示,并在表 2-6 中列出。

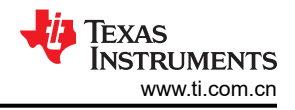

# 2.2 DLP4621Q1EVM 方框图

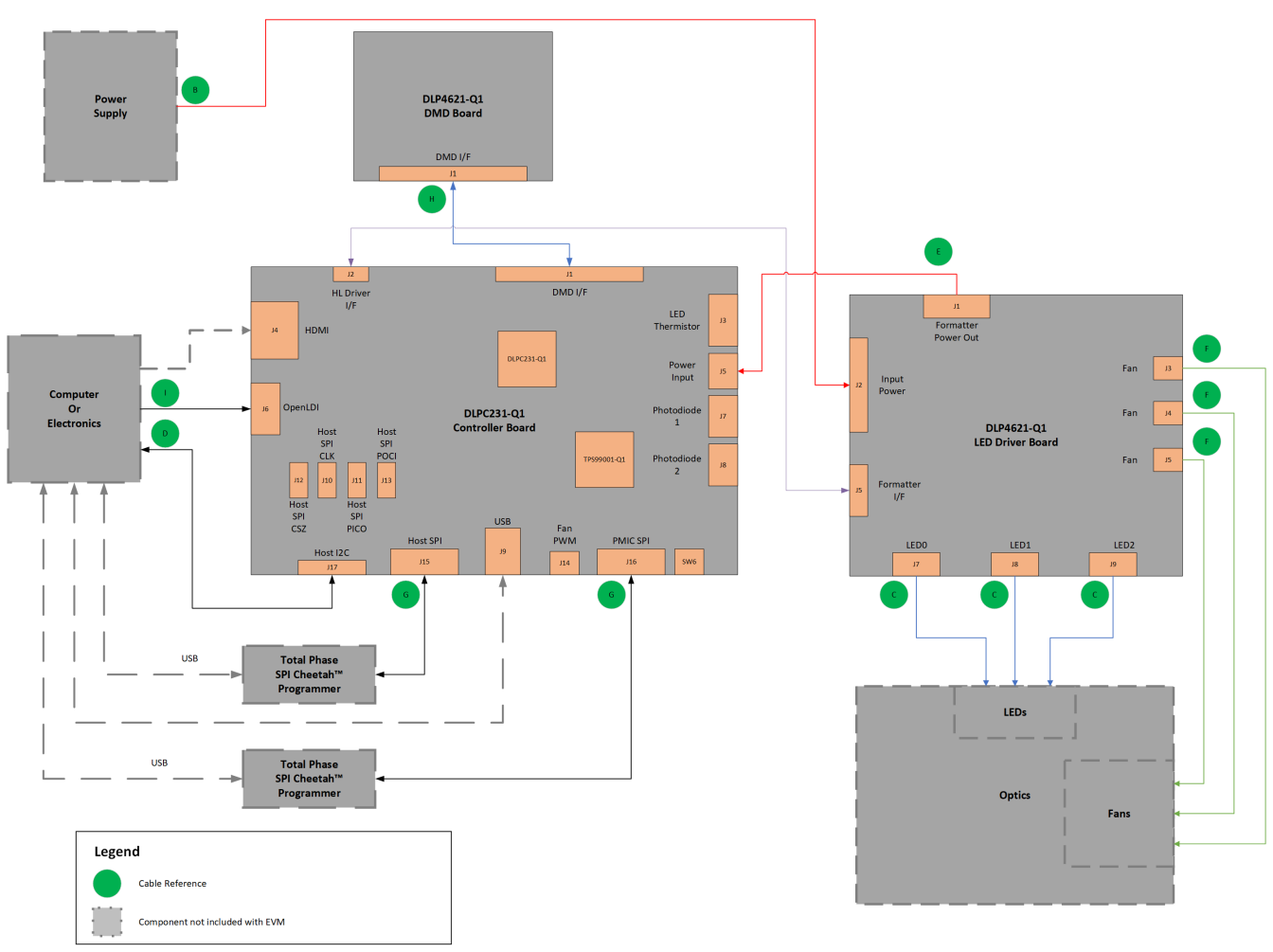

A. 电缆编号如图 1-1 所示,并在表 2-10 中列出。

# 图 2-2. EVM 电缆连接

# 2.3 控制器 PCB

图 1-1 中显示的控制器 PCB 包括 DLPC231-Q1 DMD 控制器和 TPS99001-Q1。控制器 PCB 支持来自 HDMI 或 OpenLDI 接口的视频输入,并提供格式化和控制功能,以在 DLP4620S-Q1 和 DLP4621-Q1 DMD 上显示视频。

控制器板为希望使用 Cheetah<sup>™</sup> SPI 主机适配器的用户提供了一个 SPI 端口。不过,必须在 EVM 之外单独购买 Cheetah 主机适配器。该端口允许在控制器板和主机之间进行高速 SPI 通信。提供的第二个 SPI 端口(可选)用 于监控 TPS990001-Q1 或 TPS99000S-Q1。

控制器板具有一个额外的 I2C 端口。提供的 I2C 电缆包括 PROJ\_ON、HOLD\_BOOT 和 HOST\_IRQ,可以轻松 地使用这些信号来间接控制和监测 EVM。

如果不优先选择直接 SPI 或 I2C,提供的板载 Cypress 芯片可支持 USB 转 SPI 或 USB 转 I2C 通信。

这些通信端口中的每一个都允许用户通过 PC 或 Automotive Control Program 参考软件从外部世界与控制器进行 通信,从而加快受支持的汽车 EVM 的开发速度。一些功能包括将新固件刷写到控制器中、更改测试图形发生器 (TPG) 图像、更改源 (例如将 TPG 更改为 HDMI)或者获取控制器或 PMIC (TPS99000-Q1) 诊断。

控制器板具有一个外部光电二极管输入,用于在宽调光范围内控制白点和亮度。对于 DLP4620SQ1EVM 套件, 控制器板提供了可选的第二个光电二极管输入。

在使用 DLP4620SQ1EVM 时,电路板上的 LED 热敏电阻可用于测量红色、绿色和蓝色 LED 的温度。

前照灯接口端口有助于控制 LED 亮度和 DLP4621Q1EVM 控制器的 PWM 输出。

EVM 的另一侧具有一个 HUD 接口端口,有助于控制和监测照明设计,例如套件中提供的 RGB LED 驱动器。这用于 DLP4620SQ1EVM。

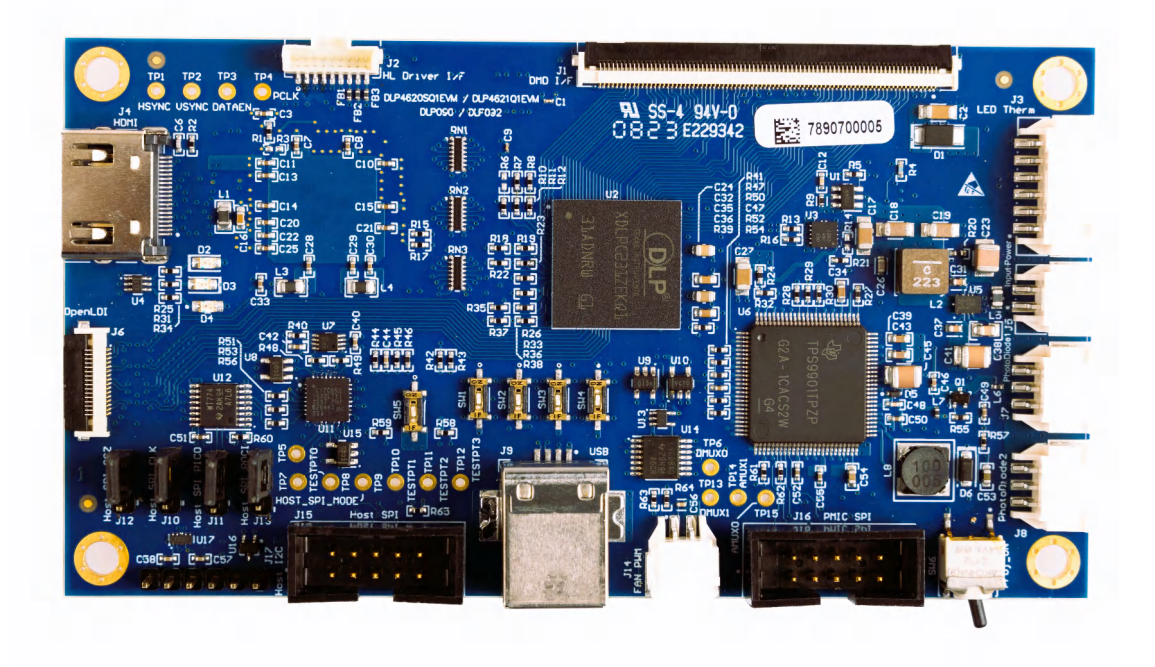

### 图 2-3. DLPC231SQ1EVM 控制器 PCB

控制器 PCB 包含表 2-1 中列出的端口。表 2-2 中列出了指示灯 LED。

#### 表 2-1. 控制器 PCB 端口

| 原理图编号 | 功能                                |
|-------|-----------------------------------|
| J1    | DMD 柔性电缆接口                        |
| J2    | 前照灯驱动器接口                          |
| J3    | LED 热敏电阻                          |
| J4    | HDMI 输入                           |
| J5    | 驱动器控制器电源                          |
| J6    | OpenLDI 输入                        |
| J7    | 光电二极管 1                           |
| J8    | 光电二极管 2                           |
| J9    | USB 输入                            |
| J10   | 主机 1/2 SPI_CLK 选择                 |
| J11   | 主机 1/2 SPI_PICO 选择 <sup>(1)</sup> |
| J12   | 主机 1/2 SPI_CSZ 选择                 |
| J13   | 主机 1/2 SPI_POCI 选择 <sup>(1)</sup> |
| J14   | 风扇 PWM 输出                         |
| J15   | 主机 SPI                            |
| J16   | PMIC SPI                          |

(1) PICO 和 POCI 分别用于外设输入、控制器输出 和外设输出、控制器输入。

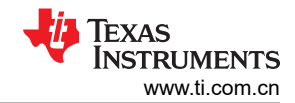

# 原理图编号 功能 D2(绿色) PROJ\_ON 关闭:系统关闭 开启:系统开启 D3(绿色) 控制器的输入电源(来自 LED 驱动器) 关闭:未连接电源 开启:已连接电源 P4(红色) HOST\_IRQ 关闭:未将中断置为有效 开启:中断已被置为有效

表 2-3 中列出了控制器 PCB 开关。SW4 是 PROJ\_ON 的拨动开关,用于开启和关闭电子产品。请注意,当 PROJ\_ON 处于关闭位置时,电路板的某些器件仍然通电。SW1、SW2 和 SW3 是 DIP 开关,用于控制 DLPC230-Q1 结束复位后 DLPC230-Q1 读取的配置信号状态。这些开关必须根据所需的配置选项进行设置。

| 原理图编号/信号编号 | 功能                                                   |  |  |  |
|------------|------------------------------------------------------|--|--|--|
| SW1        | CHKSUM_SEL<br>关闭:禁用<br>开启:启用                         |  |  |  |
| SW2        | HOST_IF_SEL<br>关闭:CRC<br>开启:校验和                      |  |  |  |
| SW3        | HOST_SPI_MODE<br>关闭:主机 SPI<br>开启:主机 I <sup>2</sup> C |  |  |  |
| SW4        | 展频启用<br>关闭:模式0或3<br>开启:模式1或2                         |  |  |  |
| SW5        | HOLD_BOOTZ<br>关闭:在引导时不停止(继续转到主应用程序)<br>开启:在引导时停止     |  |  |  |
| SW6        | <b>PROJ_ON</b><br>关闭:关闭系统<br>开启:开启系统                 |  |  |  |

表 2-3. 控制器 PCB 开关

# 2.4 RGB LED 驱动器 PCB - DLP4620SQ1

DLP4620SQ1EVM 可以作为仅具有控制器板和 DMD 板的独立系统运行,但该 EVM 可以与 RGB LED 设计结合 使用。图 1-1 中显示的 LED 驱动器板由控制器 PCB 通过柔性电缆进行控制和监测。电力可从台式电源或通过 12V、5A 桶形插孔电源输入到 LED 驱动器板中。根据工作条件,PCB 的某些器件和表面可能会很热。

LED 驱动器板具有以下主要功能:

- 提供反向偏置保护并通过单独的电缆为控制器板供电。
- 在 LED 驱动器电路之前将输入电源调节至 6.5V 或 8V。
- 具有针对红色、绿色和蓝色 LED 的输出,但可使用其他 LED。

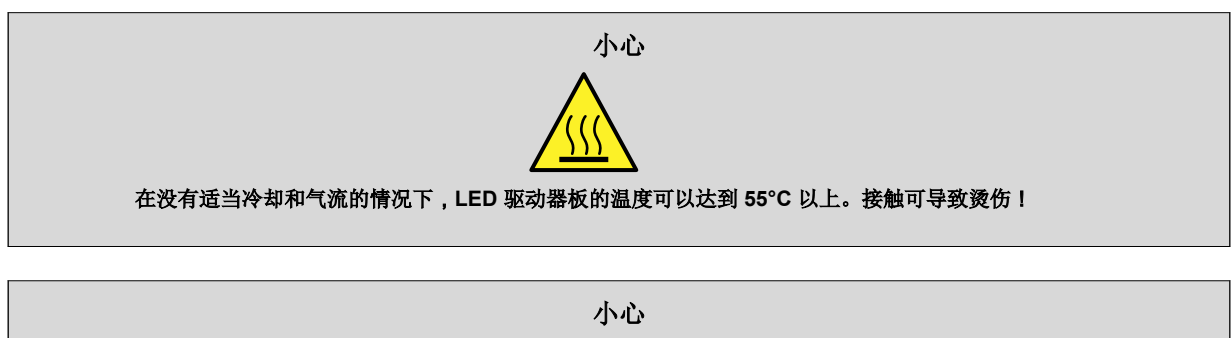

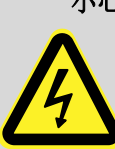

LED 驱动器(J5、J6、J7)可生成 6.5A 或 8A 的高电流。操作过程中请勿移除这些接头,也不要触碰接触点!

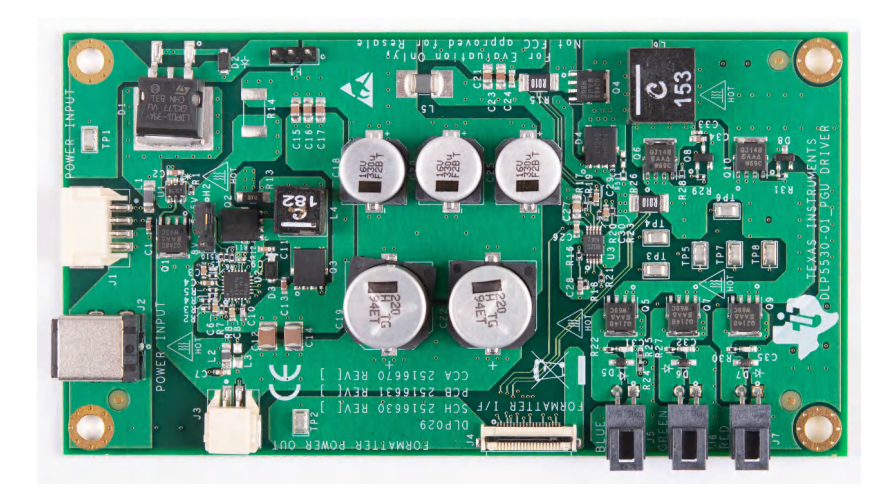

图 2-4. LED 驱动器 PCB - DLP4620SQ1EVM

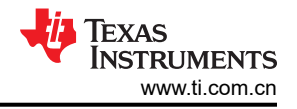

LED 驱动器 PCB 包含表 2-4 中列出的端口。

### 表 2-4. RGB LED 驱动器 PCB 端口

| 原理图编号 | 功能                                  |
|-------|-------------------------------------|
| J1    | 输入功率                                |
| J2    | 输入电源(可选)                            |
| J3    | 控制器电源                               |
| J4    | 控制器/驱动器控制接口                         |
| J5    | 蓝色 LED 输出 - 高达 6A 的高电流输出,采用锁定和键控连接器 |
| J6    | 绿色 LED 输出 - 高达 6A 的高电流输出,采用锁定和键控连接器 |
| J7    | 红色 LED 输出 - 高达 6A 的高电流输出,采用锁定和键控连接器 |

LED 驱动器 PCB 包含表 2-5 中列出的接头。H2 选择 LED 驱动电压。在引脚 1 和 2 上放置一根跳线可实现 6.5V 驱动。在引脚 2 和 3 上放置一根跳线可实现 8V 驱动。请勿热插拔该跳线;仅在已将电路板断电的情况下拆除和 更换该跳线。

| 接头 | 引脚 1                  | 引脚 2      | 引脚 3                |
|----|-----------------------|-----------|---------------------|
| H1 | 预调节驱动电压<br>(6.5V或8V)  | GND       | GND                 |
| H2 | 用于 6.5V 驱动的<br>反馈电压连接 | 前置稳压器反馈电压 | 用于 8V 驱动的<br>反馈电压连接 |

#### 表 2-5. LED 驱动器接头引脚

# 2.5 电缆 - DLP4620SQ1EVM

DLP4620SQ1EVM 套件包含表 2-6 中列出和图 1-1 中显示的电缆和 Cheetah USB 转 SPI 适配器。

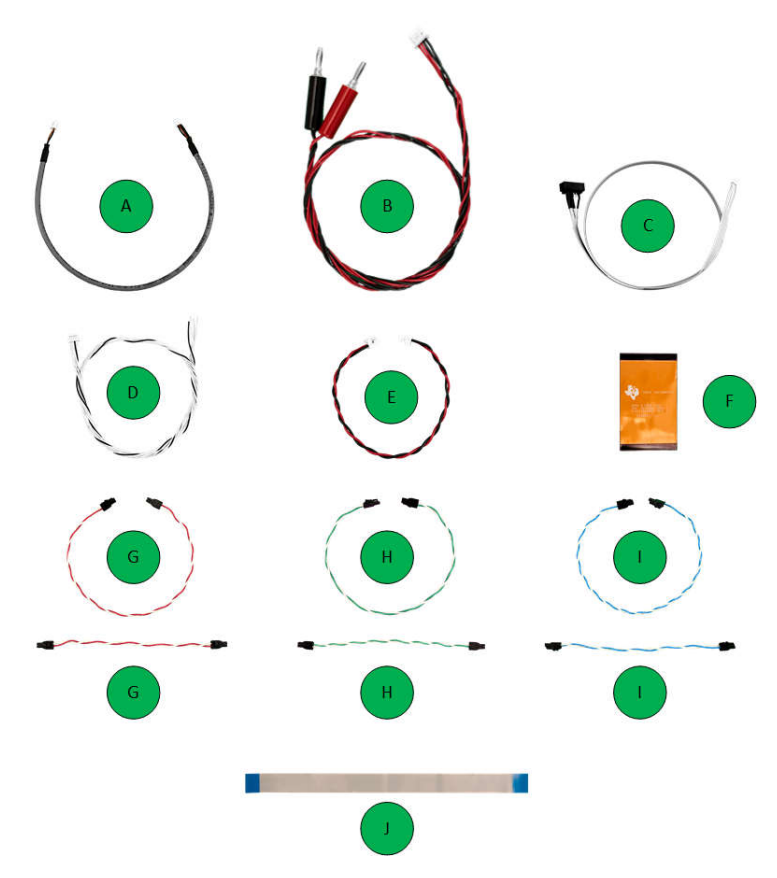

图 2-5. DLP4620SQ1EVM 电缆

| 表 2-6. | DLP4 | 620SQ1 | IEVM | 电缆 |
|--------|------|--------|------|----|
|--------|------|--------|------|----|

| 名称                                                           | 编号 | 数量 |
|--------------------------------------------------------------|----|----|
| 光电二极管电缆                                                      | A  | 1  |
| 输入电源线                                                        | В  | 1  |
| 主机 SPI 电缆                                                    | С  | 1  |
| 主机 I <sup>2</sup> C 电缆<br>(包括 PROJ_ON、HOLD_BOOT、HOST_IRQ 信号) | D  | 1  |
| LED 驱动器至控制器板电源线                                              | E  | 1  |
| 控制器至 DMD 板柔性电缆                                               | F  | 1  |
| 红色照明器电源线                                                     | G  | 2  |
| 绿色照明器电源线                                                     | Н  | 2  |
| 蓝色照明器电源线                                                     | I  | 2  |
| LED 驱动器至控制器板 HUD 接口柔性电缆                                      | J  | 1  |

图 1-1 显示了 DLP4620SQ1EVM 的方框图。

EXAS

STRUMENTS

www.ti.com.cn

# 2.6 LED 驱动器 PCB - DLP4621Q1EVM

DLP4621Q1EVM 可以用作仅具有控制器和 DMD 板的独立系统,但也可以与 LED 驱动器板结合使用。图 1-1 中显示的 LED 驱动器板专门用于单色(白光)设计。可以通过 DLPC231-Q1 的 PWM 输出控制 LED 亮度。使用Automotive Control Program 参考软件 *Headlight Control* 选项卡、PWM 滚动条(PWM0、PWM1 和 PWM2)控制流经每个 LED 驱动器通道的电流。请注意,在某些 LED 配置中,PWM 控制可能超过某些 LED 的最大电流规格。

一部分电流会继续流经 LED, PWM 电平为 0, 且光输出仍然可见。要完全消除 LED 电流,必须将系统设置为待机模式。

备注

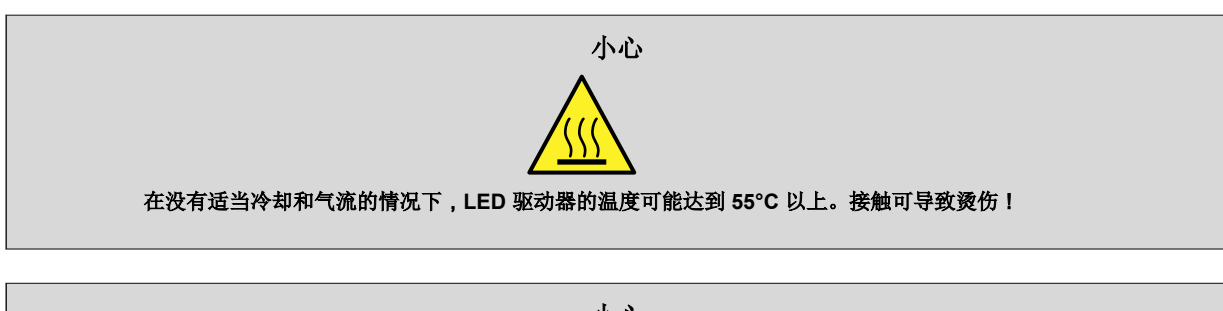

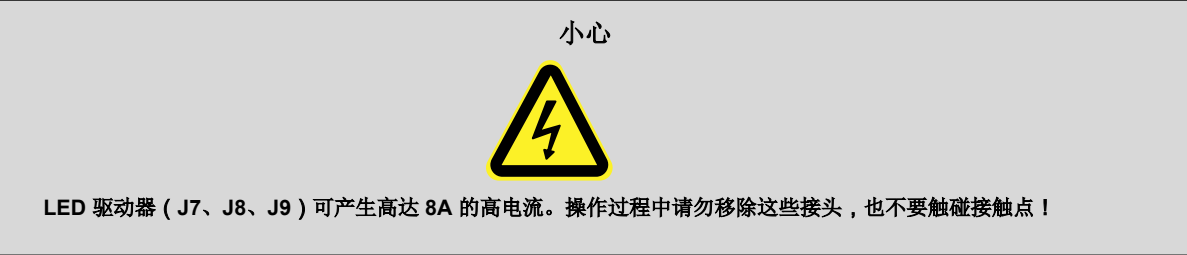

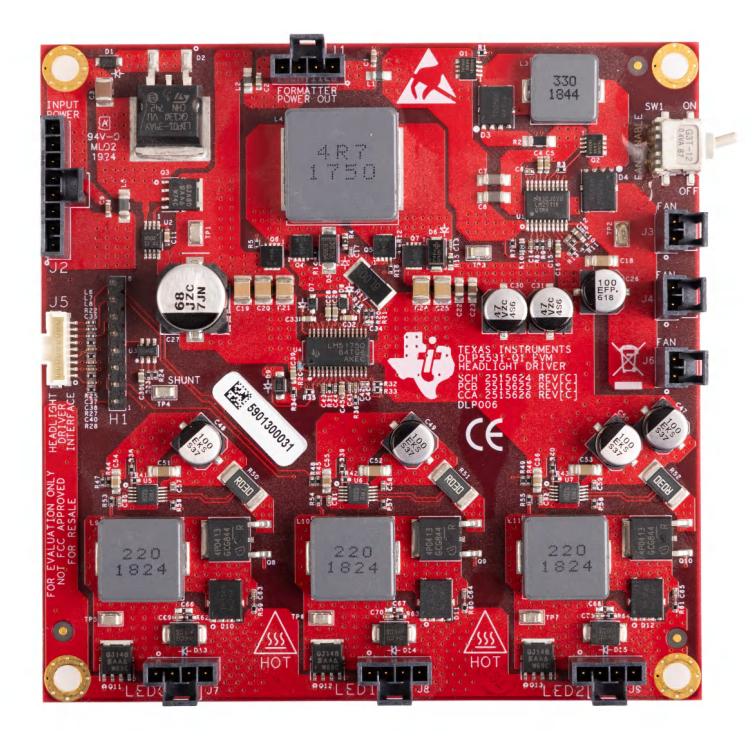

图 2-6. LED 驱动器 PCB - DLP4621Q1EVM

LED 驱动器 PCB 包含表 2-7 中列出的端口。

English Document: DLPU137 Copyright © 2024 Texas Instruments Incorporated

#### 表 2-7. LED 驱动器 PCB 端口

| 原理图编号 | 功能                        |
|-------|---------------------------|
| J1    | 控制器电源                     |
| J2    | 输入功率                      |
| J3    | 风扇                        |
| J4    | 风扇                        |
| J5    | 前照灯驱动器接口                  |
| J6    | 风扇                        |
| J7    | LED0 - 高达 8A 的高电流输出,锁定连接器 |
| J8    | LED1 - 高达 8A 的高电流输出,锁定连接器 |
| J9    | LED2 - 高达 8A 的高电流输出,锁定连接器 |

LED 驱动器 PCB 包含以下端口和开关。请参阅表 2-5。

表 2-8. LED 驱动器接头引脚

| 原理图编号/信号编号 | 引脚 1                    |
|------------|-------------------------|
| SW1        | 风扇启用<br>图 1-1 中显示的为开启位置 |

# 2.7 驱动器要求 - DLP4621Q1EVM

用于 LED 照明的 DLP4621-Q1 芯片组需要进行照明调制。该 LED 调制功能在微镜复位期间关闭光输出,从而提高系统的对比度。有关 DLP4621-Q1 电子产品 EVM 的系统时序规格,请参阅图 1-1。

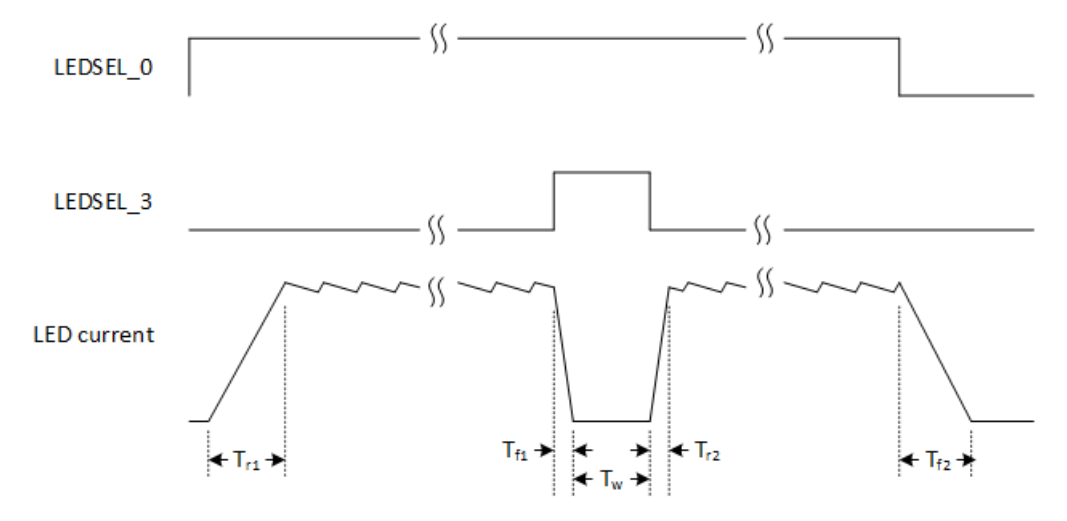

### 图 2-7. DLP4621-Q1 电子产品 EVM LED 驱动器板时序规格

表 2-9. LED 驱动器板时序规格

| 参数                                | 值           |
|-----------------------------------|-------------|
| T <sub>r1</sub> , T <sub>f2</sub> | < 50 µ s    |
| T <sub>f1</sub> , T <sub>r2</sub> | < 2 µ s     |
| T <sub>w</sub>                    | 最小值 = 1 µ s |

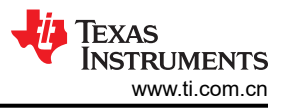

# 2.8 电缆 - DLP4621Q1EVM

DLP4621Q1EVM 套件包含表 2-10 中列出和图 1-1 中显示的电缆和 Cheetah USB 转 SPI 适配器。

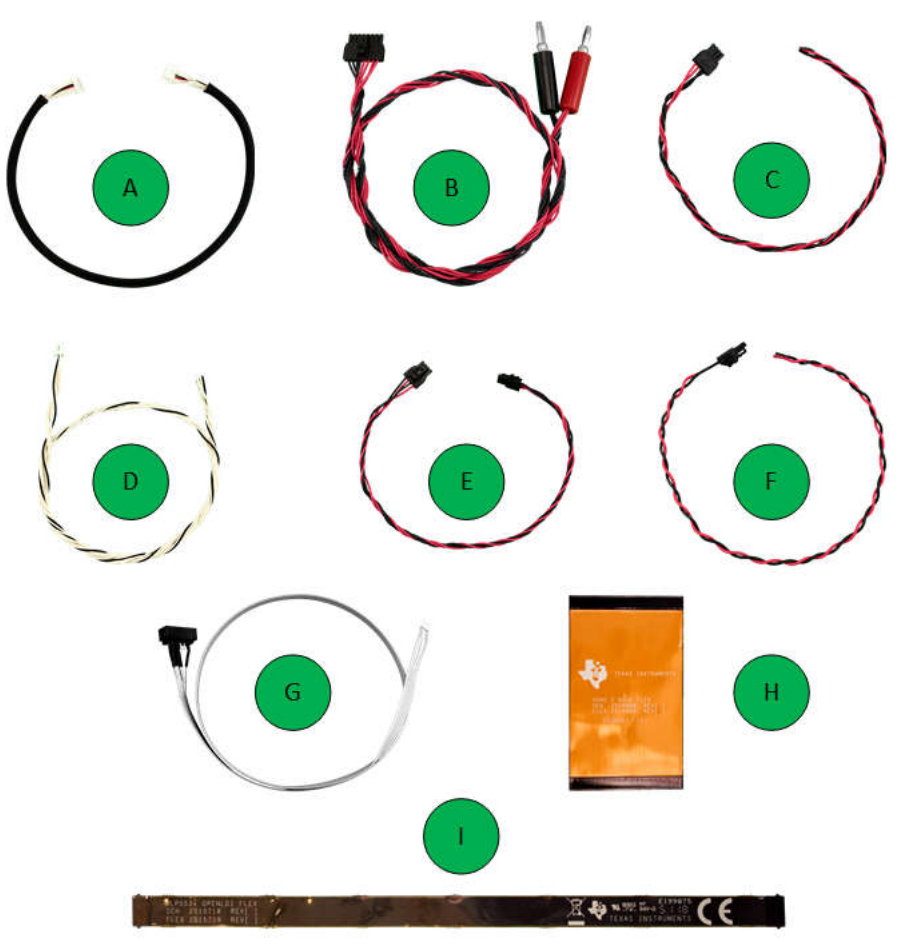

# 图 2-8. DLP4620SQ1EVM 电缆

# 表 2-10. DLP4621Q1EVM 电缆

| 名称                                                           | 编号 | 数量 |
|--------------------------------------------------------------|----|----|
| 前照灯驱动器接口电缆                                                   | A  | 1  |
| LED 驱动器电源线                                                   | В  | 1  |
| LED 电源线                                                      | С  | 1  |
| 主机 I <sup>2</sup> C 电缆<br>(包括 PROJ_ON、HOLD_BOOT、HOST_IRQ 信号) | D  | 1  |
| LED 驱动器至控制器板电源线                                              | E  | 1  |
| 风扇电源线                                                        | F  | 1  |
| 主机 SPI 电缆                                                    | G  | 1  |
| 控制器至 DMD 柔性电缆                                                | Н  | 1  |
| Open LDI 柔性电缆                                                | I  | 1  |

# 图 1-1 显示了 DLP4621Q1EVM 的方框图。

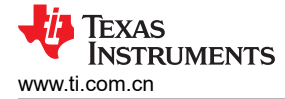

# 2.9 光学引擎要求

DLP4620SQ1EVM 可以与光学引擎(不含)耦合,从而实现抬头显示功能或汽车内部投影系统。光学引擎的详细 要求超出了本文档的讨论范围,但光学引擎必须具有单独的红色、绿色和蓝色照明器。这些照明器通常是 LED。 光学引擎还需要在 DLP4620S-Q1 DMD 之前的照明路径中提供光电二极管。光电二极管用于控制白点和亮度输 出。DLP4620S-Q1 DMD 可能需要一个散热器才能在高温环境下运行,但 DLP4620S-Q1 电子产品 EVM 中不包 含该散热器。

同样,对于 DLP4621Q1EVM,套件中不包含光学元件和机械装置。

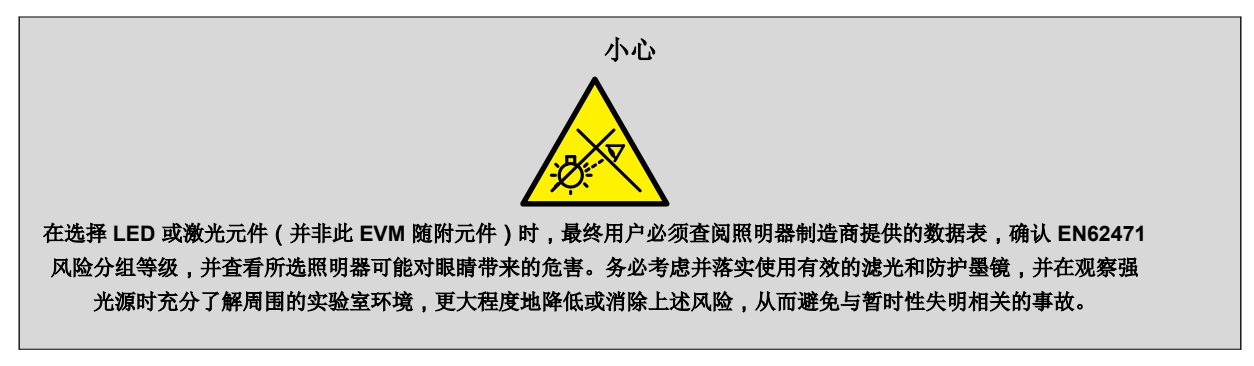

# REACH 受影响元件

按照 EU REACH 法规第 33 条的规定,我们特此告知,此 EVM 的元件中至少含有一种含量高于 0.1% 的高度关注物质 (SVHC)。在德州仪器 (TI),这类物质的年使用量不超过 1 吨。SVHC 是:

#### 表 2-11. DLP4620SQ1EVM

| 元件制造商   | 元件类型 | 元件器件型号      | SVHC 物质 | CAS 编号    |
|---------|------|-------------|---------|-----------|
| ITT C&K | 开关   | GT12MSABETR | 铅       | 7439-92-1 |

# 3 软件

# 3.1 软件安装

- 1. 从 ti.com 下载 DLPC230-Q1 Control Program Lite 并进行安装。
- 2. 从 Total Phase 网站安装 Total Phase Cheetah USB 适配器驱动程序。

# 3.2 快速入门 - DLP4620SQ1EVM

按照以下说明设置 DLP4620SQ1EVM 和 PC。

### 3.2.1 套件组装说明 - DLP4620SQ1EVM

图 1-1 显示了不带电源和光学元件的 DLP4620SQ1EVM 示例图像。

- 1. 将 DMD 柔性电缆连接到控制器 PCB (J1) 和 DMD PCB (J1)。DMD 柔性电缆上标记了引脚 1。确保柔性电缆 的控制器侧与控制器 PCB 对齐。
- 2. 将控制器到驱动器控制接口柔性电缆连接到控制器 PCB (J8) 和照明驱动器 PCB (J4)。
- 3. 将主机通信电缆连接到控制器 PCB 和主机。
  - a. 如果使用 Total Phase Cheetah SPI 适配器,请按照节 3.4 中的跳线配置进行操作。
  - b. 如果使用直接 USB 连接,则按照节 3.5 中的跳线配置进行操作。
- 4. 将控制器电源线连接到控制器 PCB (J5) 和照明驱动器 PCB (J3)。
- 5. 将照明驱动器 PCB (J5) 的蓝色照明输出电缆连接到光学引擎中的蓝色照明器。
- 6. 将照明驱动器 PCB (J6) 的绿色照明输出电缆连接到光学元件中的绿色照明器。
- 7. 将照明驱动器 PCB (J7) 的红色照明输出电缆连接到光学引擎中的红色照明器。
- 8. 将控制器 PCB (J7) 的光电二极管电缆连接到位于光学引擎照明路径中的光电二极管。
- 9. 将 HDMI 电缆连接到控制器 PCB (J4)。将 HDMI 电缆连接到 PC HDMI 端口。

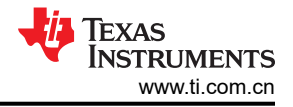

10. 将电源输入电缆连接到照明驱动器 PCB (J1)。

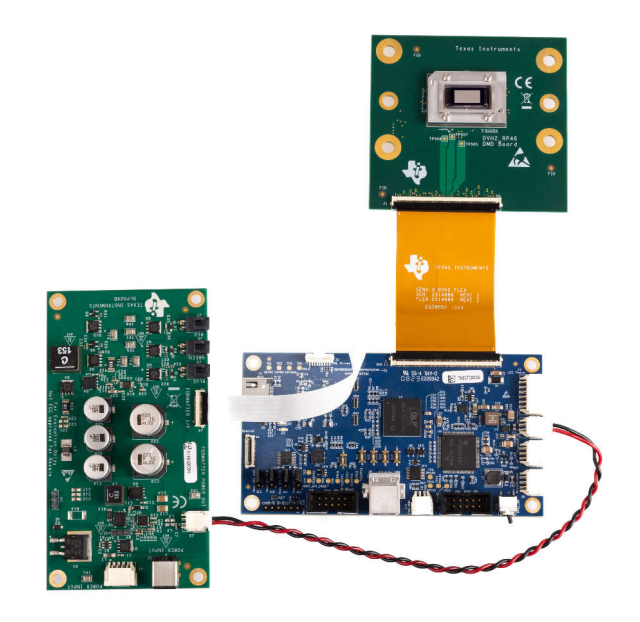

A. 如果与控制器通信,则务必始终检查跳线配置。跳线 J10、J11、J12 和 J13 决定控制器是否识别 SPI 或 USB 通信。

### 图 3-1. DLP4620SQ1EVM 电缆连接

### 3.2.2 为 EVM 上电

- 1. 将输入电源线连接到满足表 1-1 中定义的输入电源规格的电源。红线是 V+ 端子、黑线是 V- 端子。
- 2. 打开电源。上电后,控制器 PCB LED 指示灯 (D3) 呈绿色亮起。
- 3. 开启 PROJ\_ON 开关 (SW6)。ON 位置远离电路板, OFF 位置朝向电路板。控制器 PCB LED 指示灯 (D2) 呈 绿色亮起。

### 3.2.3 对内部 FLASH 存储器进行重新编程的步骤

DLP4620SQ1EVM 和 DLP4621Q1EVMQ1EVM 附带内部串行闪存,该闪存已预编程了软件和基本配置。可以使用 DLPC230-Q1 Automotive Control Program 对串行闪存进行重新编程,从而更新软件和配置。下面列出了对串行闪存进行重新编程的步骤。

- 1. 使用连接到 EVM 的 DLPC230-Q1 Automotive Control Program 导航到 Flash Program 选项卡。
- 2. 使用文件夹图标选择图像文件 (.bin) 并打开。
- 3. 点击 Program and Verify Flash Memory。

请注意,如果器件处于 Display 模式,则器件会在编程期间自动切换至 Standby 模式。

# 3.3 快速入门 - DLP4621Q1EVM

按照以下说明设置 DLP4621Q1EVM 和 PC。

### 3.3.1 *套件组装说明* - DLP4621Q1EVM

图 1-1 显示了不带电源和光学元件的 DLP4620SQ1EVM 示例图像。

- 1. 将 DMD 柔性电缆连接到控制器 PCB (J1) 和 DMD PCB (J1)。DMD 柔性电缆上标记了引脚 1。确保柔性电缆 的控制器侧与控制器 PCB 对齐。
- 2. 将控制器到驱动器控制接口柔性电缆连接到控制器 PCB (J2) 和照明驱动器 PCB (J5)。
- 3. 将主机通信电缆连接到控制器 PCB 和主机。

- a. 如果使用 Total Phase Cheetah SPI 适配器,请按照节 3.4 中的跳线配置进行操作。
- b. 如果使用直接 USB 连接,则按照节 3.5 中的跳线配置进行操作。
- 4. 将控制器电源线连接到控制器 PCB (J2) 和照明驱动器 PCB (J1)。
- 5. 将 LED 电源线连接到任何 LED 驱动器板 LED 端口 (J7、J8、J9)。请注意,可以通过闪存设置禁用某些端口。LED0 (J7) 处于 ON 位置。
- 6. 将风扇电源线连接到任何照明驱动器风扇端口(J3、J5、J6)。确认照明驱动器上的风扇开关(SW1)处于 ON 位置。
- 7. 将 micro HDMI 电缆连接到控制器板 (J4)。将 micro HDMI 电缆连接到 PC HDMI 端口。
- 8. 将电源输入电缆连接到照明驱动器 (J2)。

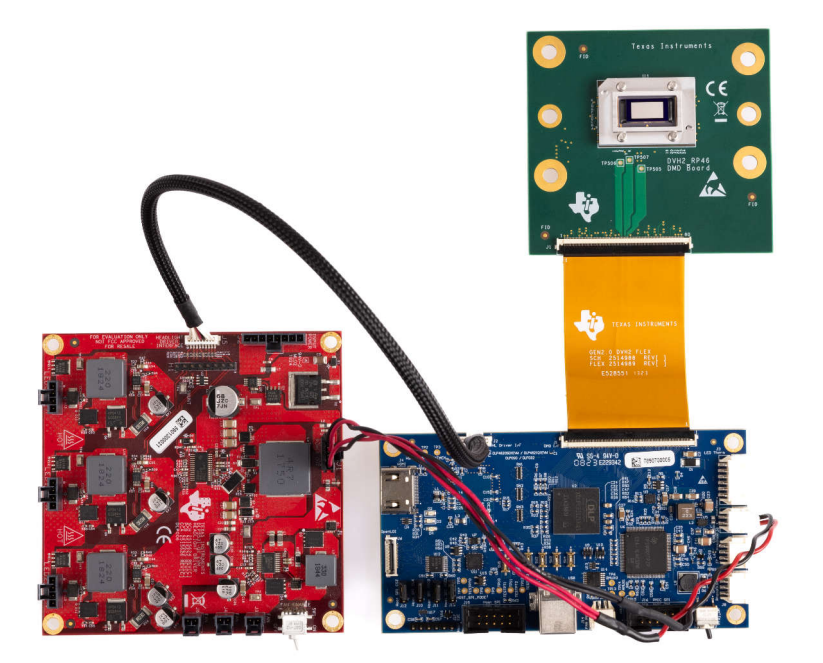

# 图 3-2. DLP4621Q1EVM EVM 电缆连接

A. 如果与控制器通信,则务必始终检查跳线配置。跳线 J10、J11、J12 和 J13 决定控制器是否识别 SPI 或 USB 通信。

# 3.3.2 为 EVM 上电

- 1. 将输入电源线连接到满足表 1-1 中定义的输入电源规格的电源。红线是 V+ 端子、黑线是 V- 端子。
- 2. 打开电源。上电后,控制器 PCB LED 指示灯 (D4) 呈绿色亮起。
- 3. 开启 PROJ\_ON 开关 (SW4)。ON 位置远离电路板, OFF 位置朝向电路板。控制器 PCB LED 指示灯 (D5) 呈 绿色亮起。

### 3.3.3 对内部 FLASH 存储器进行重新编程的步骤

DLP4620SQ1EVM 和 DLP4621Q1EVMQ1EVM 附带内部串行闪存,该闪存已预编程了软件和基本配置。可以使用 DLPC230-Q1 Automotive Control Program 对串行闪存进行重新编程,从而更新软件和配置。下面列出了对串行闪存进行重新编程的步骤。

1. 使用连接到 EVM 的 DLPC230-Q1 Automotive Control Program 导航到 Flash Program 选项卡。

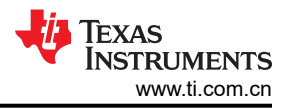

2. 使用文件夹图标选择图像文件 (.bin) 并打开。

3. 点击 Program and Verify Flash Memory。

请注意,如果器件处于 Display 模式,则器件会在编程期间自动切换至 Standby 模式。

# 3.4 通过 SPI 将 EVM 连接到 DLPC230-Q1 Control Program

- 1. 启动 DLPC230-Q1 Control Program Lite。
- 2. 在控制器板断电的情况下,使用跳线将 J10、J11、J12 和 J13 的引脚 1 和 2 短接在一起或对其进行填充,然 后将 SPI 适配器插入控制器板的 J2。
- 3. 在 *Connection* 页面中,将 "DLPC230-Q1 Host"设置为 "SPI"并从下拉菜单中选择 "Cheetah" (请参阅 图 1-1)。请注意,必须通过 USB 电缆将 Cheetah 连接到计算机才能在下拉菜单中显示 Cheetah。

| S DLPC230 Control Program                 |                                                     | 1         |         | ×    |
|-------------------------------------------|-----------------------------------------------------|-----------|---------|------|
| File Edit View Access Window Help         |                                                     |           |         |      |
| 🛅 💕 🔲 👗 🗈 🛝 🖏 🛃   10/16 🛛 Mode: No connec | tion 🗸 🗸 🔝 🚛 💷                                      | C Refresh | ▶ Set A |      |
| Project Explorer 4 ×                      | Connection                                          |           |         | • ×  |
| 🕝 🗇 🖺 Search                              |                                                     |           |         |      |
| Connection                                | Q  Connection                                       |           |         |      |
| - System Information                      | Communication                                       |           |         |      |
| Overview                                  |                                                     | 7         |         |      |
| - Flash Data Summary                      | DLPC230 Host SPI V Cheetah 1364-049756 V 🔴 Connect  |           |         |      |
| Error History                             | DI BC220 Disaparties                                | -         |         |      |
| - Flash Program                           | Select Adapter Connect                              |           |         |      |
| Source                                    | TPS99000 Diagnostics Spi Select Adapter V Connect   | 1         |         |      |
| - Display<br>- Headlight Control          |                                                     | 1         |         |      |
| - Temperature                             | A Connection Settings                               |           |         |      |
| - Tests - Periodic                        | a connection settings                               |           |         |      |
| - Tests - Non-Periodic                    | Linkt Mater                                         |           |         |      |
| -ADC Measurements                         | Light Meter                                         |           |         |      |
| - GPIO                                    | K 1 AF A CA 210                                     |           |         |      |
| - Diagnostics                             | Konica Minoita CA-210 V Connect 👷 Calibrate         |           |         |      |
| Batch                                     | Not Connected                                       |           |         |      |
| Scripting                                 |                                                     |           |         |      |
|                                           |                                                     |           |         |      |
|                                           |                                                     |           |         |      |
|                                           |                                                     |           |         |      |
|                                           |                                                     |           |         |      |
| Event Viewer                              |                                                     |           | _       | ΨX   |
| Clear All a Copy                          |                                                     |           |         | _    |
| Timestamp Description                     |                                                     |           |         | _    |
|                                           |                                                     |           |         |      |
|                                           |                                                     |           |         |      |
|                                           |                                                     |           |         |      |
|                                           |                                                     |           |         |      |
|                                           |                                                     |           |         |      |
|                                           |                                                     |           |         |      |
|                                           |                                                     |           |         |      |
| Ready                                     | GUI Override Mode 🔕 🔹 Host 🔹 Diag 🔹 TPS 💡 Headlight | 🜵 TEXAS I | NSTRUME | INTS |

图 3-3. 使用 DLPC230-Q1 Automotive Control Program 连接到 DLPC230-Q1

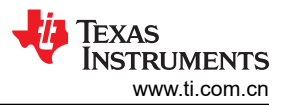

4. 选择 *Connection Settings* 以确认图 1-1 中显示的 SPI 配置与表 2-3 中所述的控制器 PCB 开关设置相匹配。 具体而言, SPI 模式和 "CRC/Checksum"可能因开关设置而异。配置完成后,按 OK。

| DLPC230<br>TPS99000 | SPI (Disconnected)              |           |
|---------------------|---------------------------------|-----------|
| Connection Adapter  | Mode Mode 0 ~                   | _         |
|                     | Clock Rate 5000 KHz             |           |
|                     | Applied Clock Rate KHz Dat      | a Capture |
|                     | I2C (Disconnected) CRC/Checksum |           |
|                     | Clock Rate 400 KHz              | t CRC v   |
|                     | Address 36h/37h ~ Diagnosti     | c CRC ~   |
|                     |                                 |           |
|                     |                                 |           |
|                     |                                 |           |
|                     |                                 |           |
|                     | ¢                               |           |
|                     |                                 |           |

### 图 3-4. DLPC230-Q1 Automotive Control Program 通信设置

5. 点击 Connect 按钮。Connect 按钮旁边的绿色圆圈亮起,表示已成功连接 Cheetah 适配器。

# 3.5 通过 USB 将 EVM 连接到 DLPC230-Q1 Control Program

通过 USB 接口为控制器板设置通信与通过 Cheetah™ 主机适配器设置 SPI 通信类似。

- 1. 启动 DLPC230-Q1 Control Program Lite。
- 2. 在 DLPC231 控制器板关闭的情况下,使用跳线将控制器板的跳线 J10、J11、J12 和 J13 上的引脚 2-3 短接 在一起
- 3. 在"Connection"页面上,将 DLPC230-Q1 主机设置为 SPI 并从下拉菜单中选择"Cypress"选项。
- 4. "Connection Settings"可以保持与之前 SPI 通信相同。
- 5. 点击 Connect 按钮。然后, "Connect" 按钮旁边的绿色圆圈亮起,表示已成功连接到 USB。

# 4 硬件设计文件

# 4.1 原理图

可以从 EVM 的产品页面下载 DLP4620SQ1EVM 的原理图: DLP4620SQ1EVM 设计文件。 可以从 EVM 的产品页面下载 DLP4621Q1EVM 的原理图: DLP4621Q1EVM 设计文件。

# 4.2 PCB 布局

可以从 DLP4620SQ1EVM 的产品页面下载该 EVM 的布局文件: DLP4620SQ1EVM 设计文件。可以从 DLP4621Q1EVM 的产品页面下载该 EVM 的布局文件: DLP4621Q1EVM 设计文件。

# 4.3 物料清单 (BOM)

可以从 DLP4620SQ1EVM 的产品页面下载该 EVM 的物料清单:DLP4620SQ1EVM 设计文件。可以从 DLP4621Q1EVM 的产品页面下载该 EVM 的物料清单:DLP4621Q1EVM 设计文件。

# 5 其他信息

# 5.1 商标

HDMI<sup>™</sup> is a trademark of HDMI Licensing LLC. Cheetah<sup>™</sup> is a trademark of Total Phase, Inc. 所有商标均为其各自所有者的财产。

### 重要声明和免责声明

TI"按原样"提供技术和可靠性数据(包括数据表)、设计资源(包括参考设计)、应用或其他设计建议、网络工具、安全信息和其他资源, 不保证没有瑕疵且不做出任何明示或暗示的担保,包括但不限于对适销性、某特定用途方面的适用性或不侵犯任何第三方知识产权的暗示担 保。

这些资源可供使用 TI 产品进行设计的熟练开发人员使用。您将自行承担以下全部责任:(1) 针对您的应用选择合适的 TI 产品,(2) 设计、验 证并测试您的应用,(3) 确保您的应用满足相应标准以及任何其他功能安全、信息安全、监管或其他要求。

这些资源如有变更,恕不另行通知。TI 授权您仅可将这些资源用于研发本资源所述的 TI 产品的应用。严禁对这些资源进行其他复制或展示。 您无权使用任何其他 TI 知识产权或任何第三方知识产权。您应全额赔偿因在这些资源的使用中对 TI 及其代表造成的任何索赔、损害、成 本、损失和债务,TI 对此概不负责。

TI 提供的产品受 TI 的销售条款或 ti.com 上其他适用条款/TI 产品随附的其他适用条款的约束。TI 提供这些资源并不会扩展或以其他方式更改 TI 针对 TI 产品发布的适用的担保或担保免责声明。

TI 反对并拒绝您可能提出的任何其他或不同的条款。

邮寄地址:Texas Instruments, Post Office Box 655303, Dallas, Texas 75265 Copyright © 2024,德州仪器 (TI) 公司